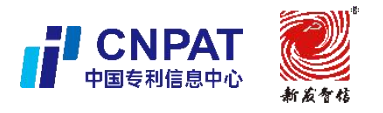

ARE DATE OF

NY CA-

案件预约功能使用说明

# 案件预约功能使用说明 (预审管理平台预审案件提交系统) V2.0

**系统名称**:全国知识产权保护中心预审管理平台 **项目承担单位**:北京新发智信科技有限责任公司

2023 年 07 月

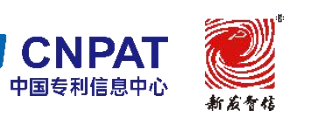

1. 功能描述

若保护中心启动了案件预约机制,申请主体/代理机构需在案件 提交预约系统中进行预约取号,当预约状态变为可提交后,需在规定 时间内提交预审案件,案件提交后进入预审流程。通过使用案件预约 功能,申请主体/代理机构可以预期自己何时能提交案件,同时,降 低集中提交案件时提交等待的时间,提高案件提交的效率。

2. 用户操作

2.1 用户预约

2.1.1 预约入口

2.1.1.1 快捷预约入口

申请主体登录进入系统首页,浮窗展示"案件提交预约系统"点 击进入即可,如下图所示。

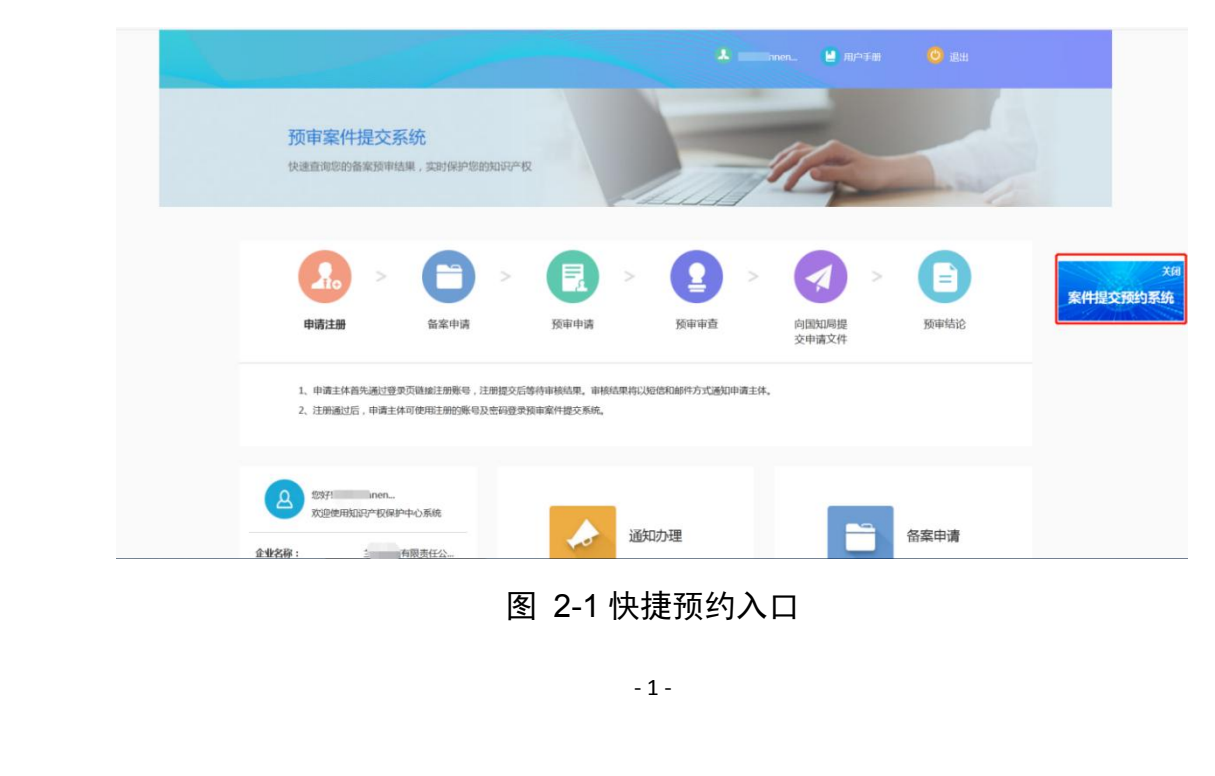

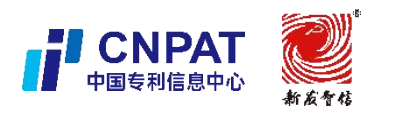

# 2.1.1.2 常规预约入口

申请主体登录进入系统首页,预审申请-专利申请预审-案件提交 预约信息模块,点击预约,如下图所示。

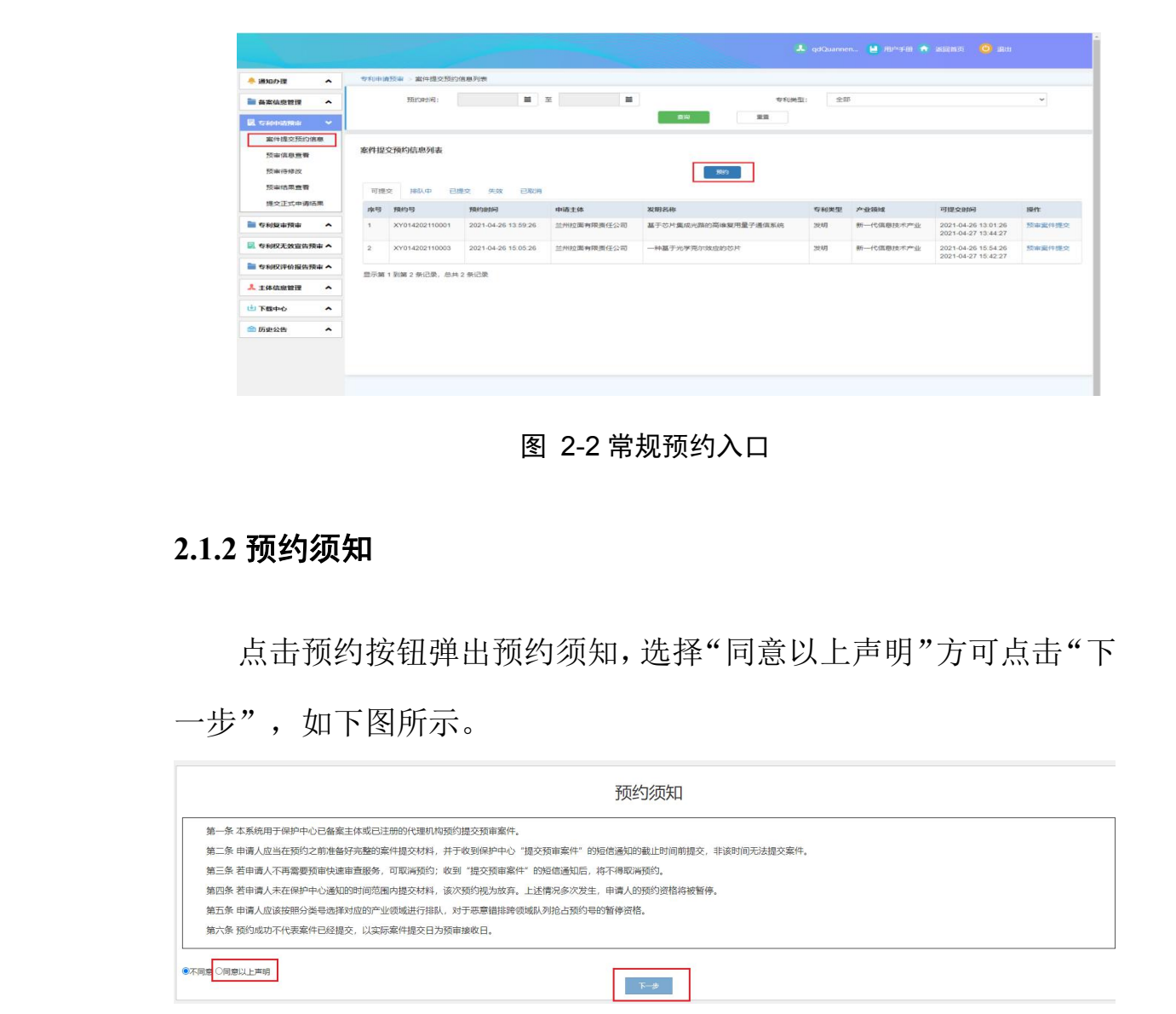

图 2-3 预约须知

注: (1)如果申请主体或代理机构处于管控期或者申请主体注 销备案,将无法进行预约,提示信息如下。

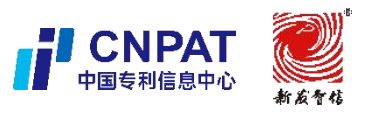

您目前的预约资格被暂停,不可进行预约。

图 2-4 提示信息

案件预约功能使用说明

OK

(2)如果不在预约时段或单日可预约总量达到上限及单个申请 主体当日预约量达到上限,则不能进行预约。

### 2.1.3 预约界面

预约界面需填写的信息包括:申请主体、专利类型、发明名称、 产业领域、建议分类号,其中信息项前有红色"\*"表示必填项。如 下图所示。

| * 申请主体: | EX                                                                         | 司                                                                          |                                                            |                             |                               |                             |  |  |
|---------|----------------------------------------------------------------------------|----------------------------------------------------------------------------|------------------------------------------------------------|-----------------------------|-------------------------------|-----------------------------|--|--|
| * 专利类型: | ◉发明                                                                        |                                                                            | ②实用新型                                                      |                             | ©外观设计                         |                             |  |  |
| * 发明名称: |                                                                            |                                                                            |                                                            |                             |                               |                             |  |  |
| * 产业领域: | <ul> <li>智能制造产业</li> <li>信息网络产业</li> <li>汽车制造产业</li> <li>汽车整车制造</li> </ul> | <ul> <li>○新一代信息</li> <li>○智能制造装</li> <li>○网络设备(</li> <li>○光电子信息</li> </ul> | <ul> <li>◎高端装备制</li> <li>◎机器人及智</li> <li>◎网络信息安</li> </ul> | ②生物产业<br>③先进结构材…<br>②智能测控装置 | ◎转型升级产业<br>◎前沿新材料…<br>◎高品质金属… | ◎其他产业<br>◎高效节能产业<br>◎高效节能工… |  |  |
| 建议分类号:  | ==请选择分类号==                                                                 | =                                                                          | X                                                          |                             |                               | •                           |  |  |

图 2-5 预约界面

2.1.4 预约提交

置。

填写完信息后,点击提交按钮完成预约,并提示预约号及排队位

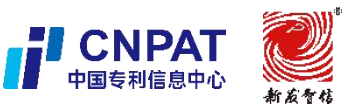

案件预约功能使用说明

| 利率運動面包                                                                                                    | 189년、1889所約日成功,预約号为ZN014202110004,目前该预约号制面还有11件持续校 ×                                                                                                    |   |
|----------------------------------------------------------------------------------------------------|----------------------------------------------------------------------------------------------------|---|
|                                                                                                    |                                                                                                    |   |
|                                                                                                    |                                                                                                    | X |
|                                                                                                    | INVA- TRENDERING UN-UNAS- ORGANIA. DESERTE VARIANTE UNERGINE<br>Onerhanie Organies, Organies, Organies, Organies, Organies, Organies, Organies,<br>Onerhanie Organie (Organies), Organies, Organies, Organies, Organies,<br>Onerhanies, Organies, Org |   |
| T III                                                                                                    | (29)與号: G:物理 *                                                                                                    |   |
| A-X                                                                                                    | G08:張号講團 ▼                                                                                                    |   |
|                                                                                                    | G088:油带装置站所如装置;抽合资油装置;振铸装置 >                                                                                                    |   |
|                                                                                                    | 載え                                                                                                    |   |
| JUN TO THE REAL PROPERTY OF THE REAL PROPERTY OF TH |                                                                                                    |   |
|                                                                                                    |                                                                                                    |   |
| 1 The second second sec |                                                                                                    |   |
|                                                                                                    | 图 2-6 预约提交                                                                                                    |   |
| $\succ$                                                                                                    |                                                                                                    |   |

### 图 2-6 预约提交

### 2.2 案件提交预约信息

预约完成后,可以在案件提交预约信息-案件提交预约信息列表 查看预约状态,预约状态分为可提交、排队中、已提交、失效、已取 消。

### 2.2.1 信息查询

案件提交预约信息列表上方可以根据预约时间和专利类型查询 预约信息,如下图所示。

|                                       | [     |                  | land here a | Les 1 | - 1 / 1        |          |      |       |
|---------------------------------------|-------|------------------|-------------|-------|----------------|----------|------|-------|
| 各案侦察管理 ^                              |       | 预约时间:            | <b>H</b> ±  |       |                | 专利关型: 全1 | 8    |       |
| calows: 🗸                             |       |                  |             |       | #R             | 21       |      |       |
| 案件環交预的信息<br>预审信息重要<br>预审待修改<br>预审结果意著 | 案件提交預 | 約信息列表<br>用队中 已提交 | 9.92 E800   |       | - <b>5</b> 849 |          |      |       |
| 提交正式申请结果                              | 虚号    | 预约号              | 预防自由问       | 申请主体  | 发明名称           | 专利类型     | 产业链域 | 可提交时间 |
| 专利复审预审 ^                              |       |                  |             |       | 没有找到匹配的记忆      | R.       |      |       |
| 专利权无故宣告预审 🔺                           |       |                  |             |       |                |          |      |       |
|                                       |       |                  |             |       |                |          |      |       |

2.2.2 排队中

提交预约之后,案件进入预约队列,预约状态为排队中时,若要

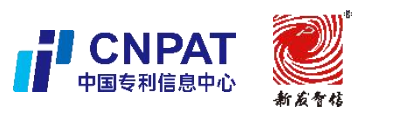

案件预约功能使用说明

THE REAL PROPERTY OF

|        |                                  | HIN                                                                     |                                                                                                   |                                                       |                                            |                           |                           | 1/2                                     |      |
|--------|----------------------------------|-------------------------------------------------------------------------|---------------------------------------------------------------------------------------------------|-------------------------------------------------------|--------------------------------------------|---------------------------|---------------------------|-----------------------------------------|------|
|        | 专利申请预审 > 3                       | 家件提交预约信息列表                                                              |                                                                                                   |                                                       |                                            |                           |                           | N.P                                     |      |
|        | 预约                               | tapla :                                                                 | ■ 至                                                                                               | Ħ                                                     |                                            | 专利类型:                     | 全部                        | $\sim$                                  |      |
|        | X                                | ~ <u> </u>                                                              |                                                                                                   |                                                       | 查询                                         | 重置                        |                           |                                         |      |
|        | X.4                              | d                                                                       |                                                                                                   |                                                       | _                                          |                           |                           |                                         |      |
|        |                                  |                                                                         |                                                                                                   |                                                       |                                            |                           |                           |                                         |      |
|        | 专时间大药的信                          | 白利主                                                                     |                                                                                                   |                                                       |                                            |                           |                           |                                         |      |
| .7     | 案件提交预约信                          | 息列表                                                                     |                                                                                                   |                                                       |                                            |                           |                           |                                         |      |
| Ŕ      | 秦件提交预约信                          | 息列表                                                                     |                                                                                                   |                                                       | 预约                                         |                           |                           |                                         |      |
| K K    | 案件提交预约信                          | 息列表                                                                     |                                                                                                   |                                                       | 预约                                         |                           |                           |                                         |      |
| -5     | 案件提交预约信<br>可提 期                  | <b>息列表</b>                                                              | 已取消                                                                                               |                                                       | 预约                                         |                           |                           |                                         |      |
| -TA-FR | 案件提交预约信<br>可提3 排<br>序号           | 息列表<br>从中                                                               | 已取消                                                                                               | 申请主体                                                  | 预审案件名称                                     | 专利类型                      | 运币通常                      | 排队进度                                    | 操作   |
|        | 案件提交预约信<br>可提3 排<br>序号<br>1      | <b>息列表</b><br>从中 ・ 提交 失效<br><b>務约号</b><br>0819004202310001              | 已 <b>取消</b><br>预约时间<br>2023-06-25 08:52-28                                                        | <b>申请主体</b><br>广                                      | <b>務約</b><br><b>預前案件名称</b><br>手 12         | <b>专利类型</b><br>发明         | 产业领域<br>餐员厨具              | 排队进度<br>前面有 0 件待接收                      | 操作取消 |
|        | 案件提交预约信<br>可提之 排<br>序号<br>1<br>2 | <b>息列表</b><br>从中 ・ 構変 失效<br>務約号<br>0819004202310001<br>0100004202320018 | <ul> <li>民収消</li> <li>7643時间</li> <li>2023-06-25 08:52:28</li> <li>2023-07-07 15:48:03</li> </ul> | <b>申请主体</b><br>「 <sup></sup> 」<br>「 方;」<br>」<br>「 方;」 | <b>5%</b> 5<br><b>務</b> 前案件名称<br>手 〕2<br>「 | <b>专利类型</b><br>发明<br>实用新型 | 产业领域<br>餐具扇具<br>新一代信息技术产业 | <b>排队进度</b><br>前面有 0 件待接收<br>前面有 2 件待接收 | 操作取消 |

## 图 2-8 排队中预约信息列表

## 2.2.3 可提交

ARE STA

NY CA-

预约状态变为可提交时,需在可提交时间范围内提交预审案件。 案件状态发生变化时,系统会给申请主体发送短信提醒,请严格遵照 可提交时间提交案件。未在可提交时间内提交的,该预约将失效。

| ~   | 🚊 通知办理 🔥 🔺    | 満預审 > 案件提交預約 | 信息列表           |                     |            |                     |       |           |                                            |        |  |  |
|-----|---------------|--------------|----------------|---------------------|------------|---------------------|-------|-----------|--------------------------------------------|--------|--|--|
|     | ▲ 备案信息管理 ▲    |              | 預約时间:          | #                   | ≆ 📕        | 专利关                 | 型: 全部 | в         |                                            | ~      |  |  |
| ~~~ | ■ 专利申请预审 ¥    |              |                |                     |            |                     |       |           |                                            |        |  |  |
| V   | 蜜件提交预约信息      |              |                |                     |            |                     | T     |           |                                            |        |  |  |
|     | 预审信息查看        | 案件提          | 提交预约信息列表       |                     |            | X                   |       |           |                                            |        |  |  |
|     | 预审待修改         |              | 54             |                     |            |                     |       |           |                                            |        |  |  |
|     | 预审结果查看        | 可語           | 是交 排队中 已       | 是交 失效 已取消           |            | N. J.               |       |           |                                            |        |  |  |
|     | 提交正式申请结果      | 序号           | 預約号            | 预约时间                | 申请主体       | 发明名称                | 专利类型  | 产业领域      | 可提交时间                                      | 操作     |  |  |
|     | 📄 专利复审预审 🔷    | 1            | XY014202110001 | 2021-04-26 13:39:59 | 兰州拉面有限责任公司 | 基于芯片集成光路的高维复用量子通信系统 | 发明    | 新一代信息技术产业 | 2021-04-26 13:01:26<br>2021-04-27 13:44:27 | 预审案件提交 |  |  |
|     | 🔜 专利权无效宣告预审 🔺 | 2            | XY014202110003 | 2021-04-26 15:53:05 | 兰州拉面有限责任公司 | 一种基于光学亮尔效应的芯片       | 发明    | 新一代信息技术产业 | 2021-04-26 15:54:26<br>2021-04-27 15:42:27 | 预审案件提交 |  |  |
|     | 🖿 专利权评价报告预审 🛧 | 显示的          | 第1到第2条记录,总共    | 2条记录                |            |                     |       |           |                                            |        |  |  |
|     | ↓ 主体信息管理 ▲    |              |                |                     |            |                     |       |           |                                            |        |  |  |
|     | ▲ 下载中心 ▲      |              |                |                     |            |                     |       |           |                                            |        |  |  |
|     | 會 历史公告 ▲      |              |                |                     |            |                     |       |           |                                            |        |  |  |
|     | 2.2.4 失       | 效            |                | NV B                | 2-9 可损     | 交预约信息列              | 表     |           |                                            |        |  |  |
|     | 若             | 未在           | 可提交            | を时间新                | 范围内提       | 交案件,则设              | 亥预:   | 约号会       | 自动失                                        | 效,预    |  |  |

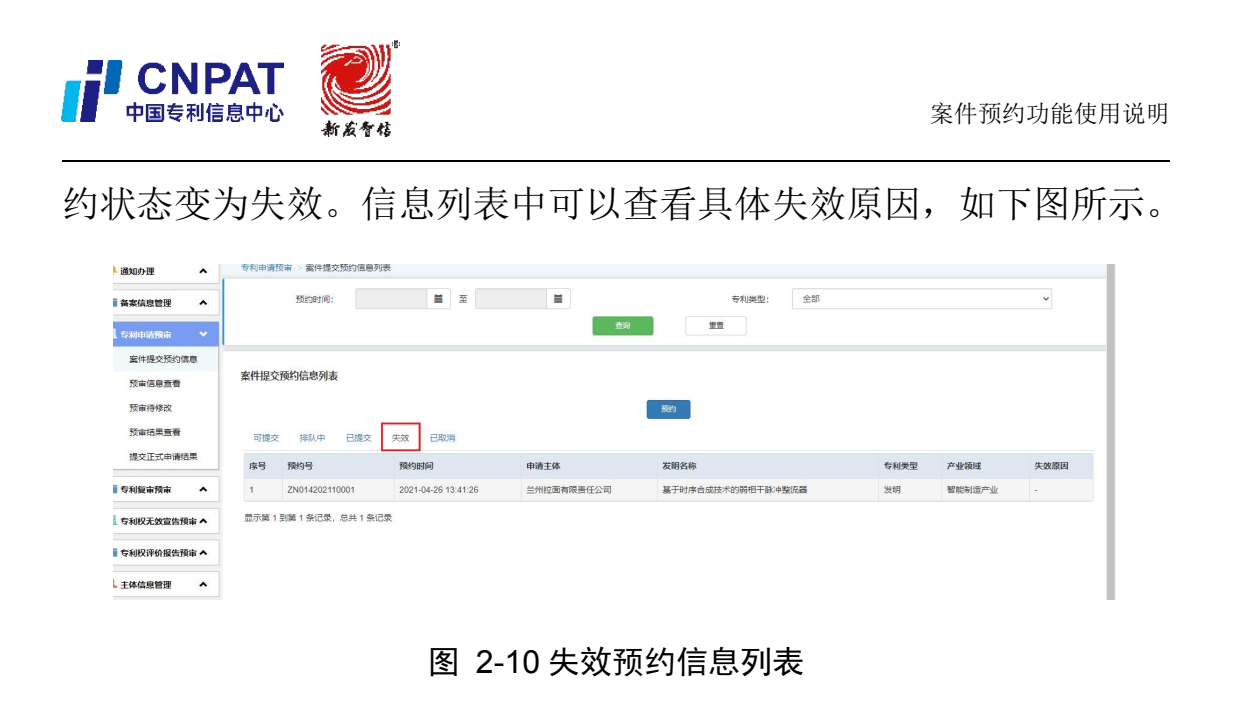

### 2.3 通知办理模块

保护中心接收预约后,提交端会收到相关通知,在通知办理模块 中可查看具体消息,如下图所示。

|             |                     | ľ. V.                  | 2               |                       |        |                                                                |                                                         |        | HIN .                                |  |
|-------------|---------------------|------------------------|-----------------|-----------------------|--------|----------------------------------------------------------------|---------------------------------------------------------|--------|--------------------------------------|--|
| 🚔 通知办理      | *                   | <u> 8</u> 通知办理 > 通知    | 0查看             |                       | _      |                                                                |                                                         |        |                                      |  |
| 通知查看        |                     | 查询条件                   |                 |                       | 通知详情   |                                                                |                                                         | ×      |                                      |  |
| 🖿 备案信息管理    | ^                   |                        |                 | <b>通知类型:</b> 预审预约-可提交 |        |                                                                |                                                         | ~ 全部   |                                      |  |
| 🔜 专利申请預审    | ^                   |                        |                 |                       | 发送     | <del>美</del> 人:                                                | 青岛全能管理员123                                              |        | 4                                    |  |
| 盲 专利复审预审    | ^                   |                        |                 |                       | 发送时    | 时间:                                                            | .2021-4-26 15:57:13                                     | 1.E    | <u></u>                              |  |
| 🔜 专利权无效宣告预计 | ■ 专利权无效宣告预审▲ 消息内容列表 |                        |                 |                       | 通知内    | 内容:                                                            | 兰州拉面有限责任公司: 您的发明名称为一种 便干拆卸路动在装的储罐大印能集群供热加温              | N.K.   |                                      |  |
| ■ 专利权评价报告预审 | 📄 专利权评价报告预审 🔺       |                        | 通知类型            | 业务类型                  | il.    | 读量 (YS0142020200118) 预审预约申请文件<br>结置 (YS0142020200118) 预审预约申请文件 | 波置 (YS01420202000118) 预审预约申请文件<br>符合预约条件 成功预约 详惯清查要预约单词 |        |                                      |  |
| ▲ 主体信息管理    | ~                   | 2020-12-22<br>15:53:02 | 预审资格审查结果-受<br>理 | 专利申请预<br>审            | *      |                                                                |                                                         |        | #供热加温装置 (YS01420202000118) 预审申请已受理,  |  |
| 山 下载中心      | ~                   | 2020-12-22<br>15:51:16 | 局加快结论-通过        | 专利申请预<br>审            | л<br>ž |                                                                | L'A                                                     |        | ¥供热加温装置(YS01420202000119)的专利预审文件符    |  |
| ▲ 历史公告      | ~                   | 2020-12-22             | 预审审查结果通过        | 专利申请预<br>宙            |        |                                                                |                                                         |        | #供热加温装置 (YS01420202000119) 预审申请已通过审  |  |
|             |                     | 2020-12-22<br>15:44:48 | 预审资格审查结果-受理     | 专利申请预<br>审            | 8      |                                                                |                                                         |        | \$供热加温装置 (YS01420202000119) 预审申请已受理。 |  |
|             |                     | 2020-10-27<br>09:08:08 | 备案审核结果通过        | 夸利申请预<br>审            | 备案通过 兰 | 白州拉面有                                                          | 和限责任公司:您的备案申请审核通过,详情请查看审核                               | 结论。 ne | W                                    |  |

图 2-11 通知办理

若保护中心开启案件预约功能,申请主体/代理机构需在案件提 交预约系统中进行预约取号,当预约状态变为可提交后,需在规定时 间内提交预审案件,案件提交后进入预审流程。通过使用案件预约功 能,申请主体/代理机构可以预期自己何时能提交案件,同时,降低 集中提交案件时提交等待的时间,提高案件提交的效率。